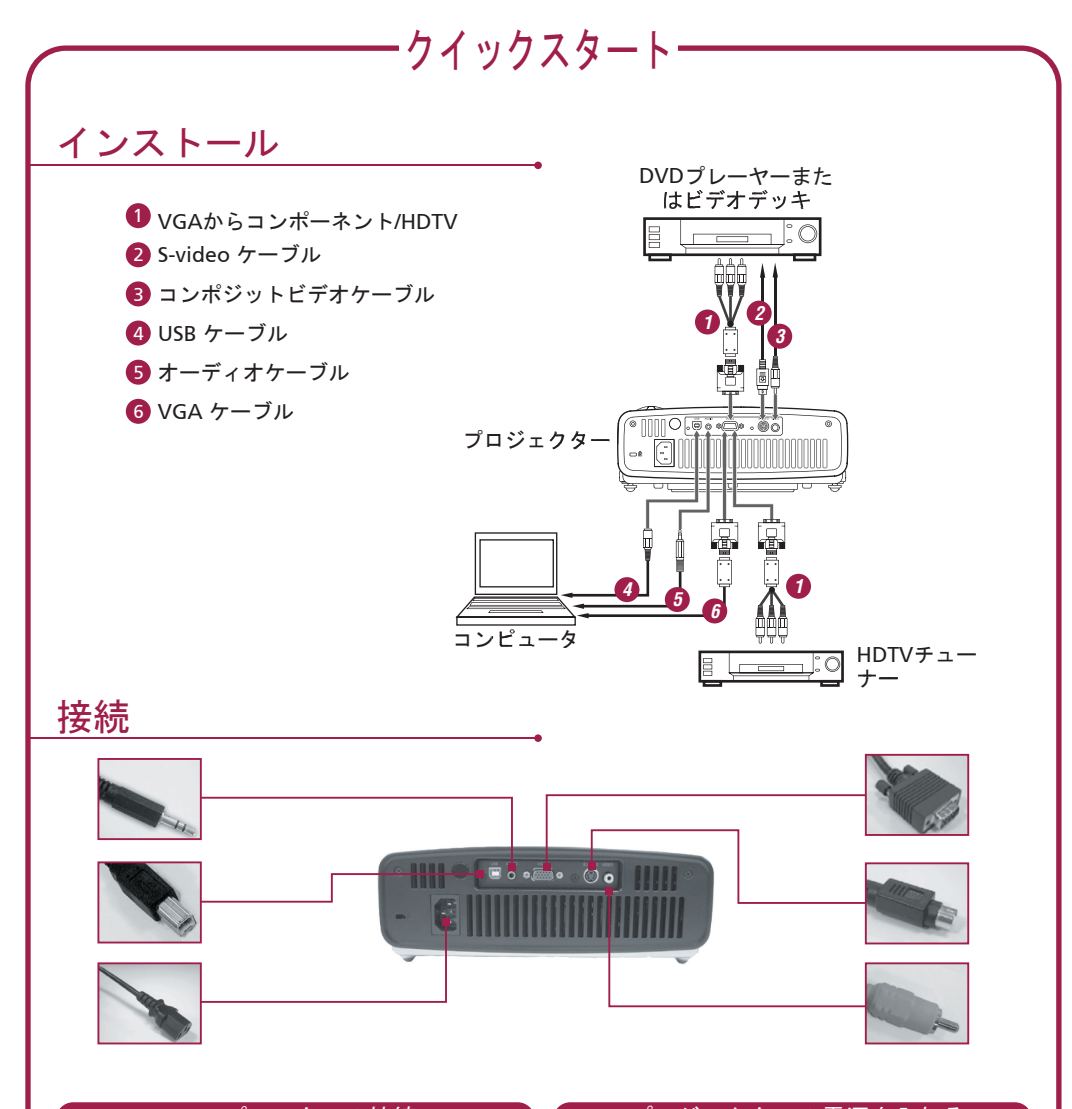

## コンピュータへの接続

- プロジェクターとコンピュータの電源がと もにオフになっていることを確認してくだ さい。
- VGAケーブルの片方をプロジェクターの VGA INコネクタに接続し、VGAコネクタの もう片方をコンピュータに接続し、しっか りと締めてください。
- 電源コードをプロジェクタのAC電源ソケットに指し込み、もう片方をコンセントに指し込みます。

## プロジェクターの電源を入れる

- 1. レンズキャップを取り外します。
- 2. まずプロジェクターの電源を入れてからコ ンピュータの電源を入れます。
- 3. 位置、焦点、ズームを調整します。
- 4. プレゼンテーションを始めましょう。

## プロジェクターの電源を切る

- 1. 電源ボタンを2回押します。
- プロジェクターのファンが停止するまで は、AC電源コードを外さないでください。